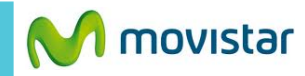

12:02

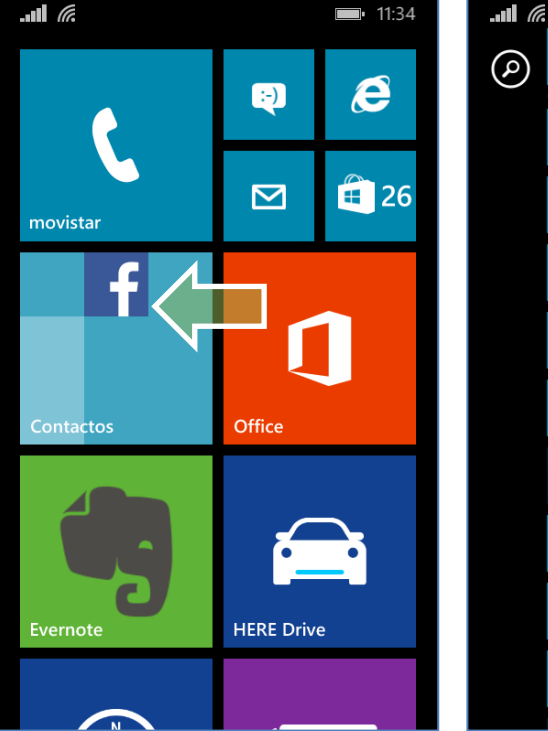

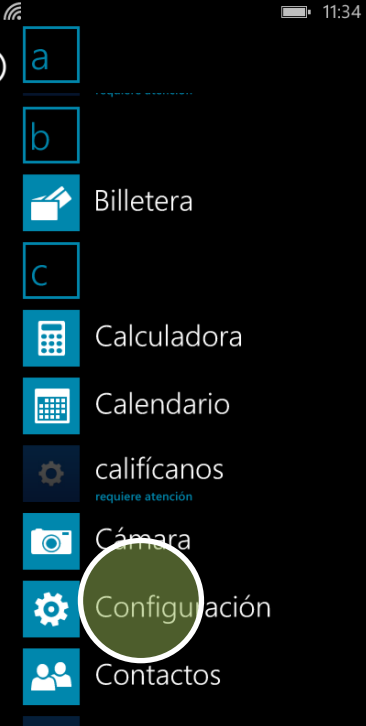

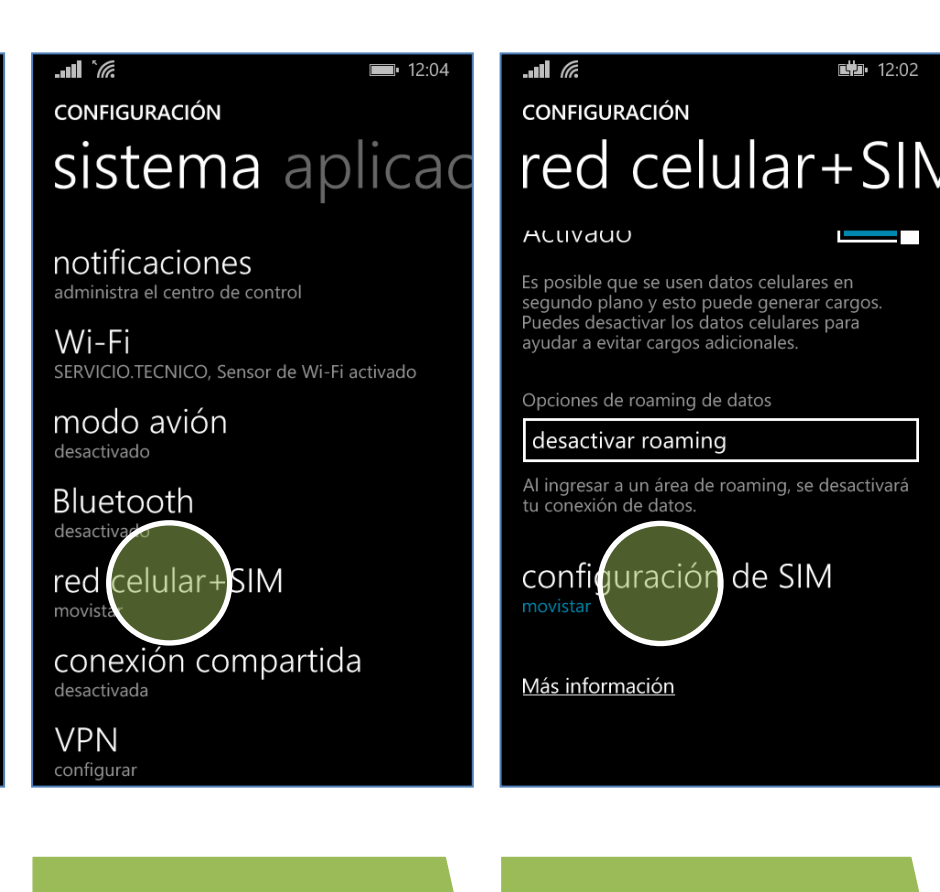

Deslizar la pantalla de inicio hacia la izquierda.

Configuración.

red celular + SIM.

configuración de SIM.

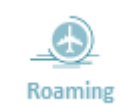

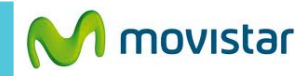

| <b></b> 12:02                      | I2:02                        |
|------------------------------------|------------------------------|
| RED CELULAR+SIM                    | RED CELULAR+SIM              |
| SIM                                | SIM                          |
| Nombre de SIM                      | Nombre de SIM                |
| movistar                           | movistar                     |
| Velocic d de conexi n máxima<br>3G | Velocidad de conexión máxima |
| Selección de red                   | 3G                           |
| automática                         |                              |
|                                    | Selección de red             |
| aplicaciones de SIM                | automática                   |
|                                    | aplicaciones de SIM          |
|                                    |                              |

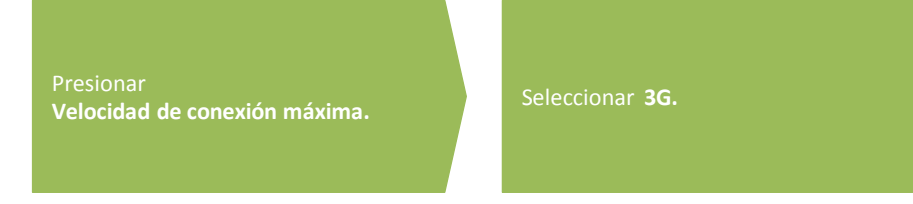

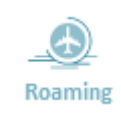